## 東南科技大學

# Moodle 數位學習網站 + Google Meet

使用說明

圖書資訊處 2022-04-08

## 目錄

| <u> </u> | 老師使用步驟  | 2 |
|----------|---------|---|
| <u> </u> | 學生使用步驟1 | 9 |

#### 一、老師使用步驟

1. 在網址列輸入<u>www.google.com.tw</u>後,點選登入

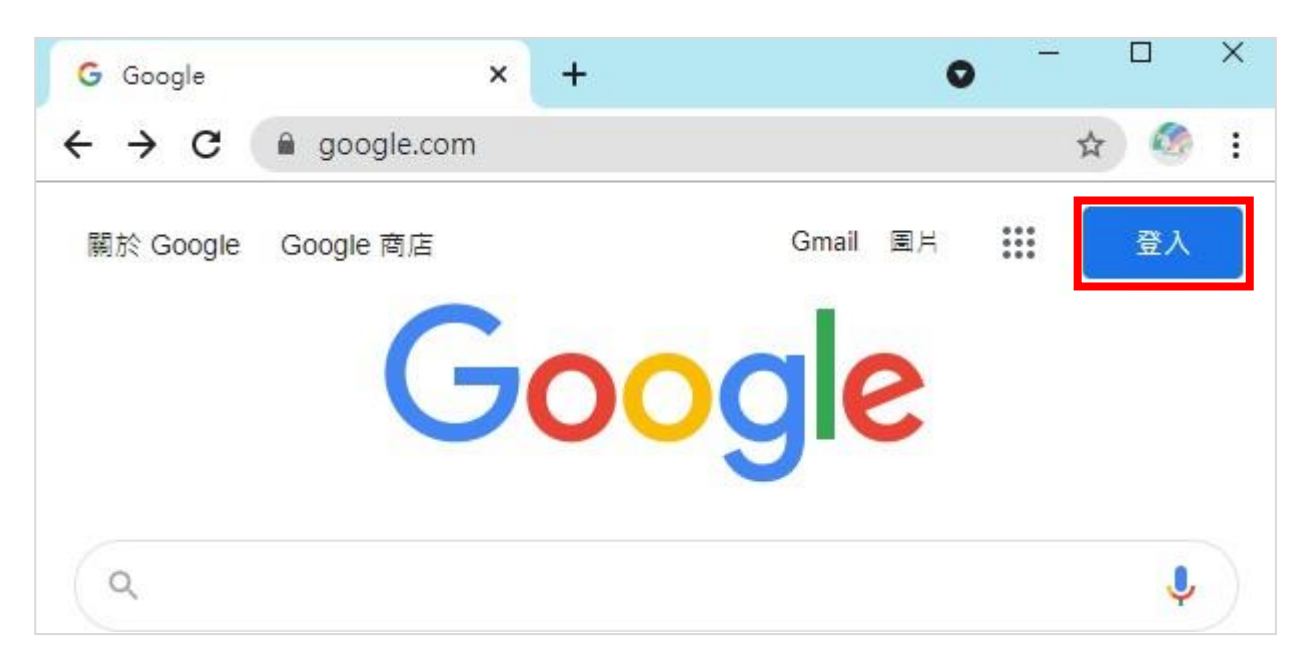

2. 電子郵件地址或電話號碼:請輸入您的Google帳號(個人版:帳號@gmail.com、 教育版:帳號@gae.tnu.edu.tw),及您的密碼,如下:

| Google                                        |                        |
|-----------------------------------------------|------------------------|
| 登入<br>使用您的 Google 帳戶                          |                        |
| 電子郵件地址或電話號碼<br>t @gae.tnu.edu.tw<br>忘記電子郵件地址? | ail.com<br>.tnu.edu.tw |
| 如果這不是你的電腦,請使用訪客模式以私密方式登<br>入。 瞭解詳情            |                        |
| 建立帳戶 繼續                                       |                        |

3. 在右上方正方形點點的 Google 應用程式裡選取【Meet】視訊會議

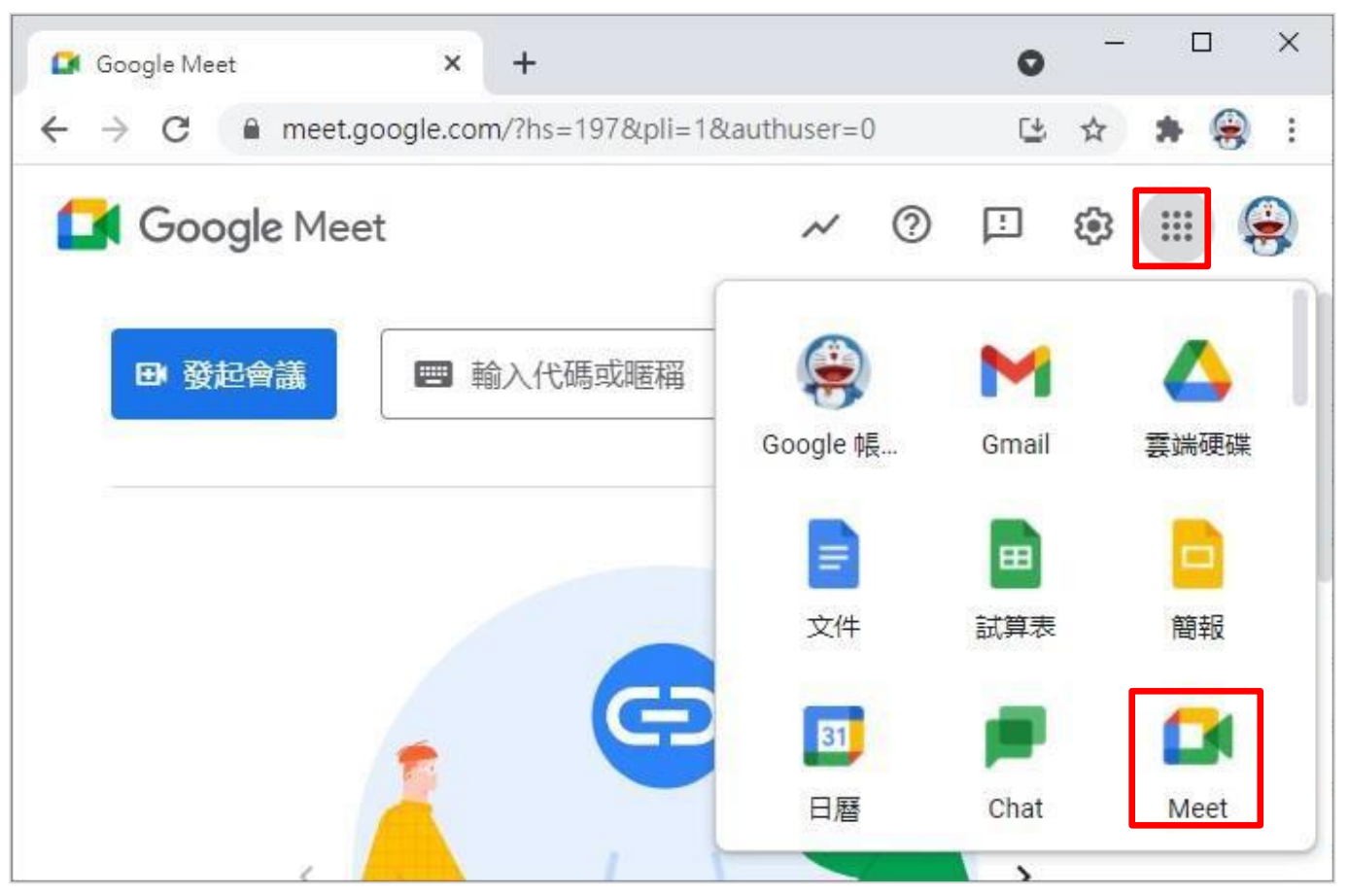

4. 點選【發起會議】有以下三種方式可以自行選擇要建立的會議

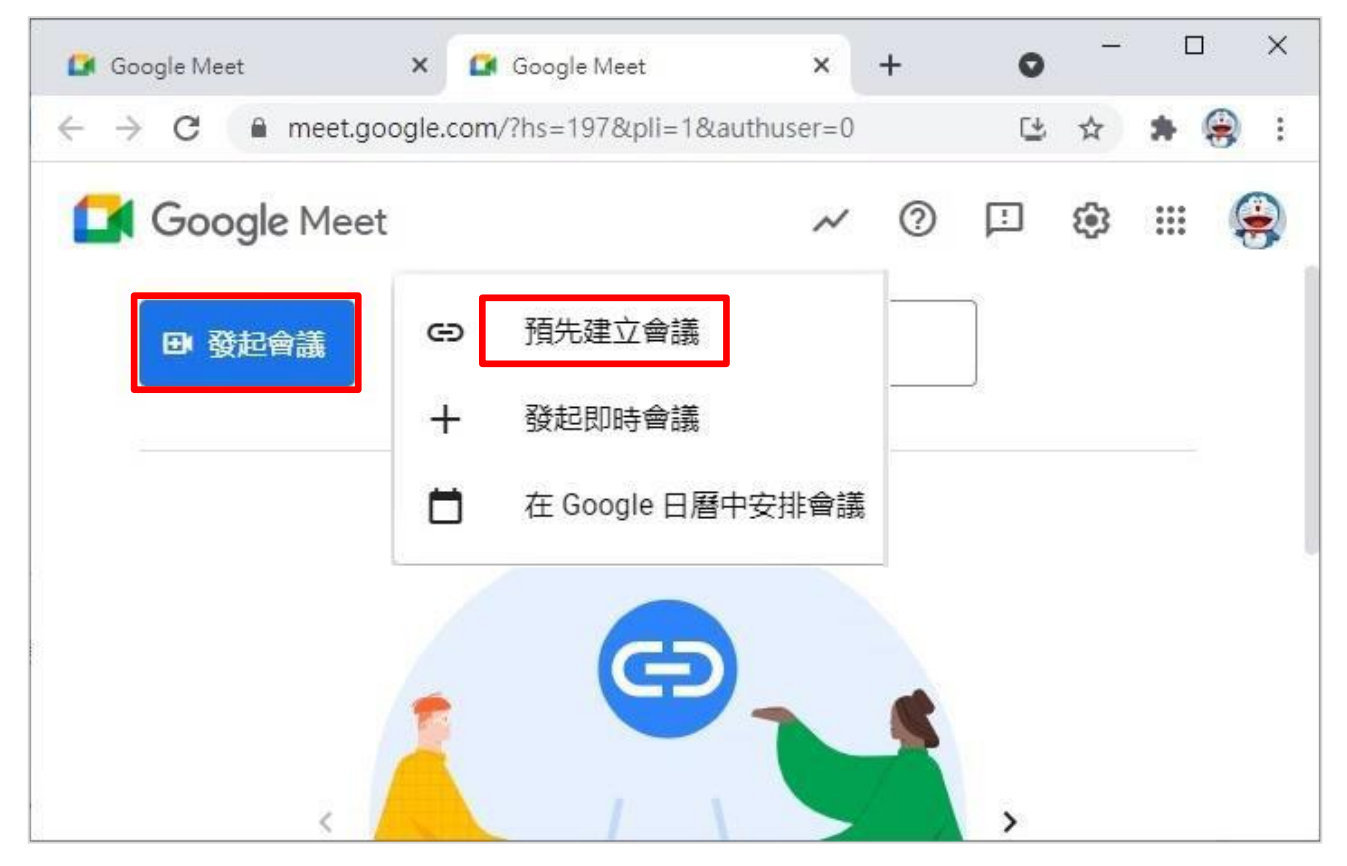

5. 選取【預先建立會議】或【發起即時會議】後會出現會議連結的資訊,點選 【複製會議連結】,就會獲得會議連結

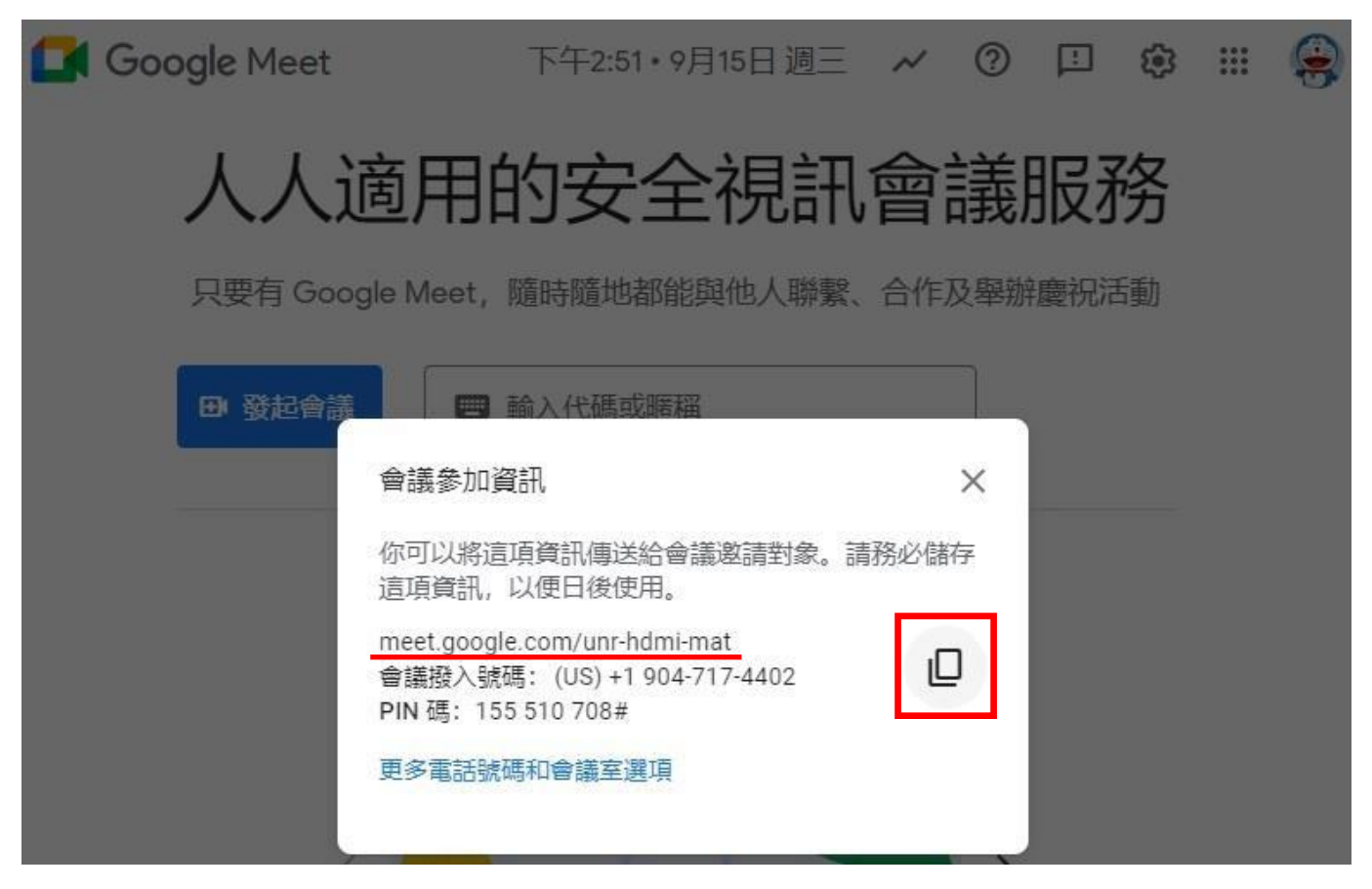

6. 在網址列輸入<u>http://moodle.tnu.edu.tw</u>登入 Moodle 數位學習網站將剛才的會議 連結貼到我的課程裡,以通知學生在上課時間點選會議連結加入會議以進行遠 距教學。

※若您有班級的Line 群組也可以事先將上課的會議連結貼到 Line 通知同學們。

### 7. 登入Moodle 數位學習網站→【啟動編輯模式】→我的課程【新增活動或資源】 →【網址】

| 🛞 課程 : 防範惡意電                                                                                                    | 子郵件社交工制 🗙 🕂                                                   |                         |                                                                                                    | 0                  | - 0                                                                                                    | × |
|----------------------------------------------------------------------------------------------------|---------------------------------------------------------------|-------------------------|----------------------------------------------------------------------------------------------------|--------------------|----------------------------------------------------------------------------------------------------|---|
| ← → C (≞                                                                                                    | moodle.tnu.edu.tw/co                                          | urse/view.php?id=3      | 100&notifyeditingon                                                                                                    | =1                 | A 🧔                                                                                                    | : |
|                                                                                                    | 的位學習<br>Mood                                                  | 網站<br>le                |                                                                                                    |                    |                                                                                                    | • |
| ★ 首頁 ★ > 儀表板 >                                                                                                    | <ul> <li>         · · · · · · · · ·         · · · ·</li></ul> | 的課程 🎝 這個防範惡意電子郵件社:      | ]課程<br>交工程演練                                                                                                    | ❹關閉編輯              | 度式 運 🥜                                                                                                    |   |
| Q 搜尋所<br>區                                                                                                    | 有討論                                                           | ✤ 💩 公佈欄                 | 1                                                                                                    | 編修<br><b>◆</b> 新増) | 編修 ▼<br>▼ ▲<br>舌動或資源                                                                                                    |   |
| ♥ 最新公                                                                                                    | 告 回<br><b>+ ☆ -</b>                                           | 主題1♪<br>╋               |                                                                                                    | ╋新増〉               | 編修 ▼<br>舌動或資源                                                                                                    | • |
| 新增活動或資源                                                                                                    |                                                               |                         |                                                                                                    |                    |                                                                                                    | ۲ |
| 授尋                                                                                                    |                                                               |                         |                                                                                                    |                    |                                                                                                    | Q |
| 所有活動                                                                                                    | 資源                                                            |                         |                                                                                                    |                    |                                                                                                    |   |
| <b>H5</b> P<br>☆ <b>①</b>                                                                                                    | ()<br>Hot Potatoes 測<br>驗<br>☆ <b>①</b>                       | IRS即時回饋 ☆ ①             | SCORM教材包 ☆ ①                                                                                                    | Co<br>作業<br>☆ ③    | <ul> <li>□</li> <li>□</li></ul> |   |
| <ul><li>●</li><li>●</li></ul> | ○○○○○○○○○○○○○○○○○○○○○○○○○○○○○○○○○○○○                          | <b>▶</b><br>影片測驗<br>☆ ① | <ul><li>●</li><li>●</li></ul> | E<br>檔案            | 測驗卷<br>☆ <b>3</b>                                                                                                    |   |
| <i>副</i> 址<br>合 <b>③</b>                                                                                                    | <ul> <li></li></ul>                                           | (28) 討論區 ☆ 1            | 資料夾                                                                                                    | ■ 頁面               |                                                                                                    |   |

😵 正體中文 (zh\_tw) 🔭 資安教材 電算中心 🤍 🔻 🍃 > 儀表板 > 我的課程 > 其它 > 防範惡意電子郵件社交工程演練 > 新增 網址 到 主題 1 ⊘新增網址到主題1₀ ▶ 展開全部 ▼一般 名稱 這距教學-使用GoogleMeet 0 外部網址 https://meet.google.com/kdy-vhyh-wuc 0 選擇一個鏈結.... 說明 10000 10000 ▼ B I 🗄 🗄 🖉 段落 路徑: p □ 顯示說明 👩 ▼ 外觀 顯示 在彈出視窗中 ≑ 0 視窗大小可以自行設定 彈出視窗寬度(以像素表 620 示) 彈出視窗高度(以像素表 450 示) 儲存並返回課程 儲存並顯示 取消

9. 老師和學生點選剛才新增的網址,就會直接開啟 GoogleMeet 視訊會議的頁面

| 🏷 > 儀表板 > 我的課程 > 其它 > 防範惡意電子郵件社交工程演練 |          |
|--------------------------------------|----------|
|                                      | 編修 🛬     |
| ◆ ⑧ 公佈欄 ≥                            | 編修 ▼ 💄   |
|                                      | ➡新增活動或資源 |
| 主題1.●                                | 編修 ▼     |
| ✤ 遠距教學-使用GoogleMeet                  | 編修 🔻 🛛 🗹 |
|                                      | ➡新增活動或資源 |

10.請選取【允許】允許 Meet 使用攝影機和麥克風

| 🌠 Meet - kdy-vhyh-wuc - Google Chrome                 | - 🗆 X                     |
|-------------------------------------------------------|---------------------------|
| meet.google.com/kdy-vhyh-wuc                          |                           |
| ×<br>meet.google.com要求下列權限:                           | t @gae.tnu.edu.tw 切换帳戶    |
| ● 使用你的相機                                              | :                         |
| <b>元計 Meet 1史用1                                  </b> | 也參與者看到和聽到你。在你使用的<br>這項設定。 |
|                                                       | 關閉                        |
| 华铜灯加八。                                                | 」「「」」「」」「」」               |
| 目前沒有其他參與                                              | 超者                        |
| 立即加入 🖸 分                                              | 字螢幕畫面                     |

## 11.請點選【立即加入】

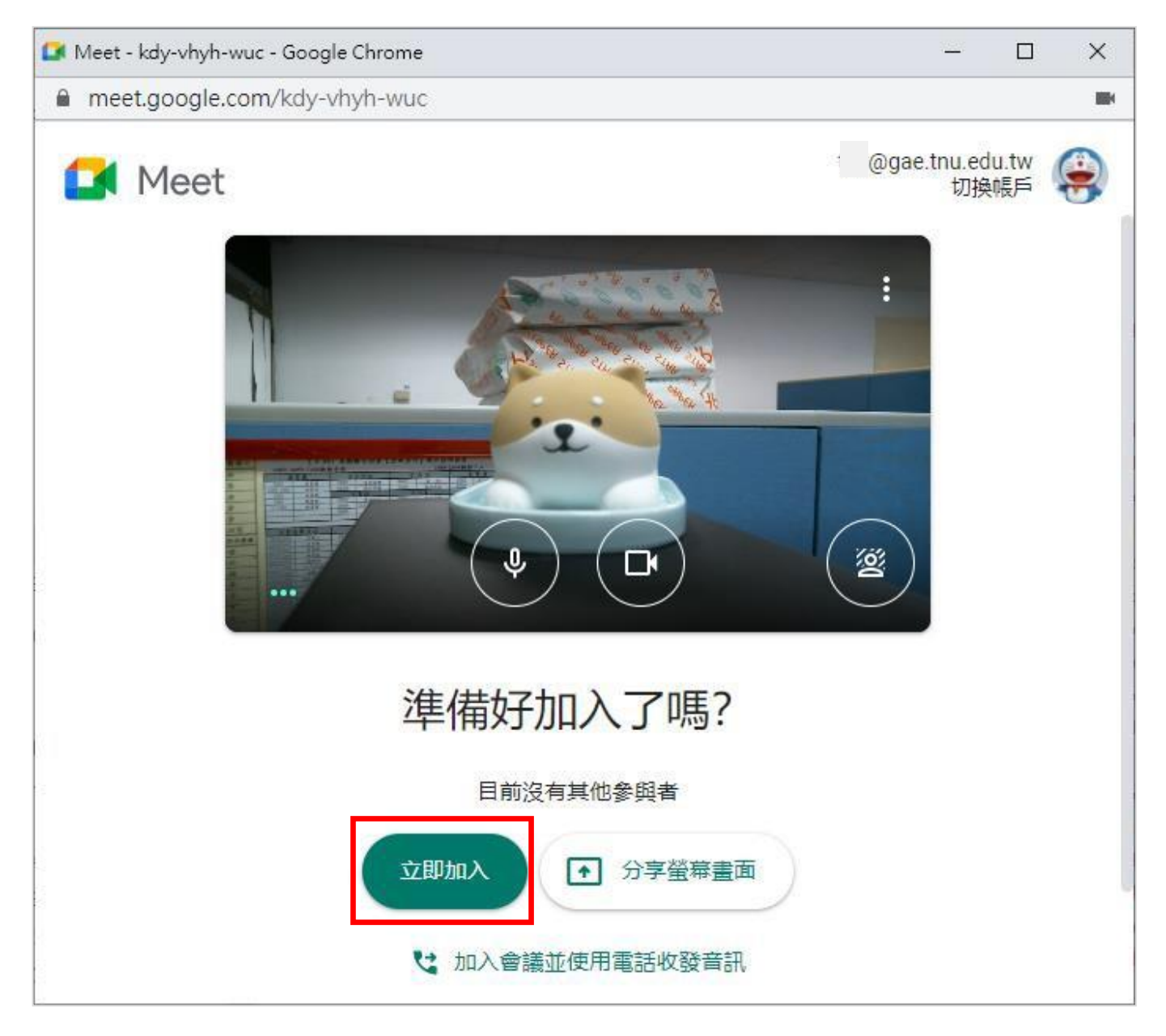

※錄製GoogleMeet:請先下載安裝螢幕錄影軟體,如下:

oCam 螢幕錄影軟體使用說明: https://oli.tnu.edu.tw/uploads/asset/data/633142931d41c809e8001718/oCam\_2 022\_.pdf 12.學生端在 Moodle 系統裡點選老師給的會議連結網址後,即可用自己的 gmail 帳號 (帳號@gmail.com) 登入 Google Meet 的會議並發送加入會議要求給老師端; 老師端會收到想加入會議的使用者的通知,請老師端點選【接受】即可

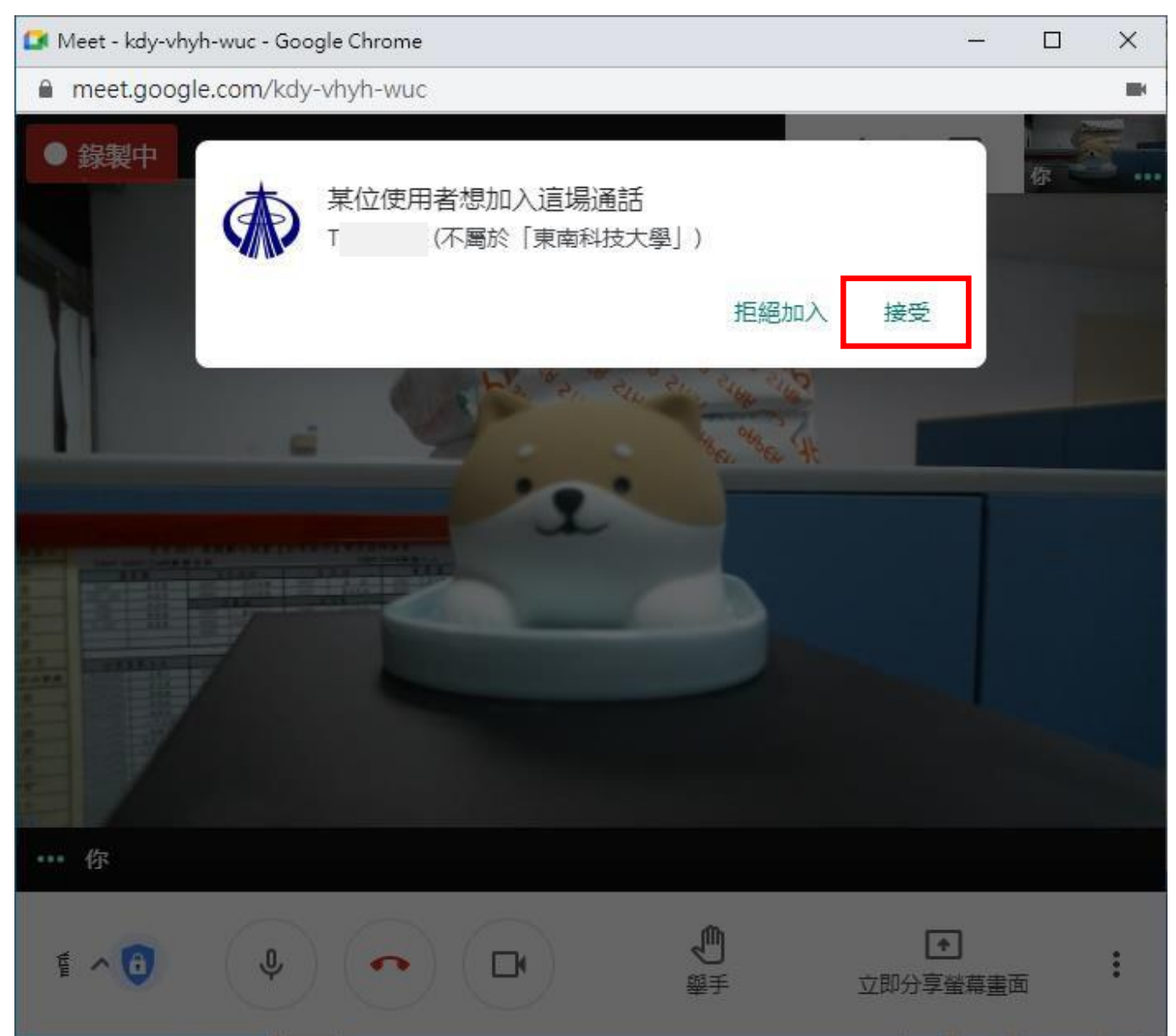

#### 13.老師可以把在自己電腦上的教材,用【立即分享螢幕畫面】→選擇【單個視 窗】或【你的整個畫面】分享給學生觀看,下圖是以【單個視窗】作示範:

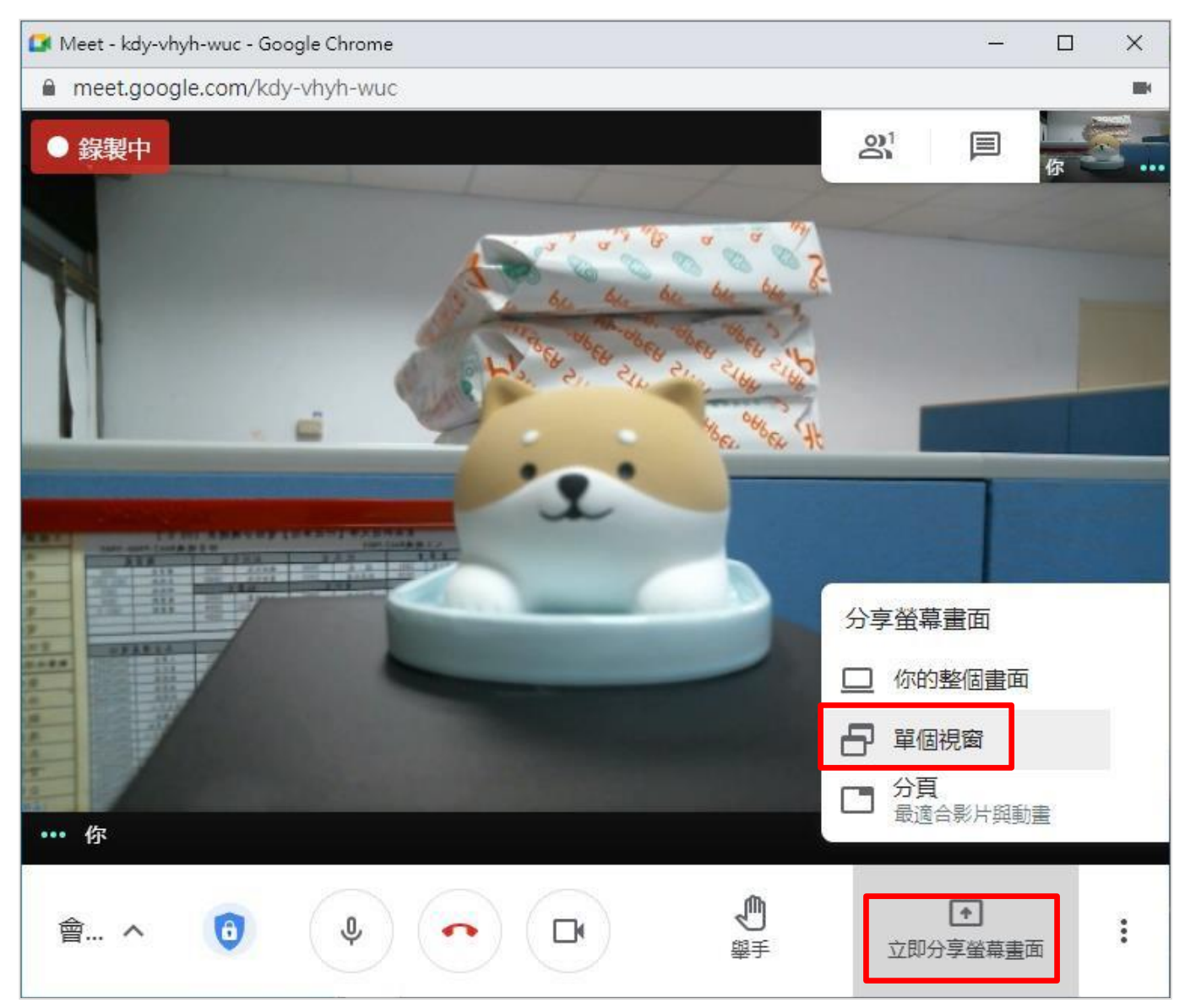

14.選取上課要用的教材檔案 (要先在**電腦桌面上開啟上課用的檔案**,才會在**分享** 應用視窗裡)→再點選【分享】即可

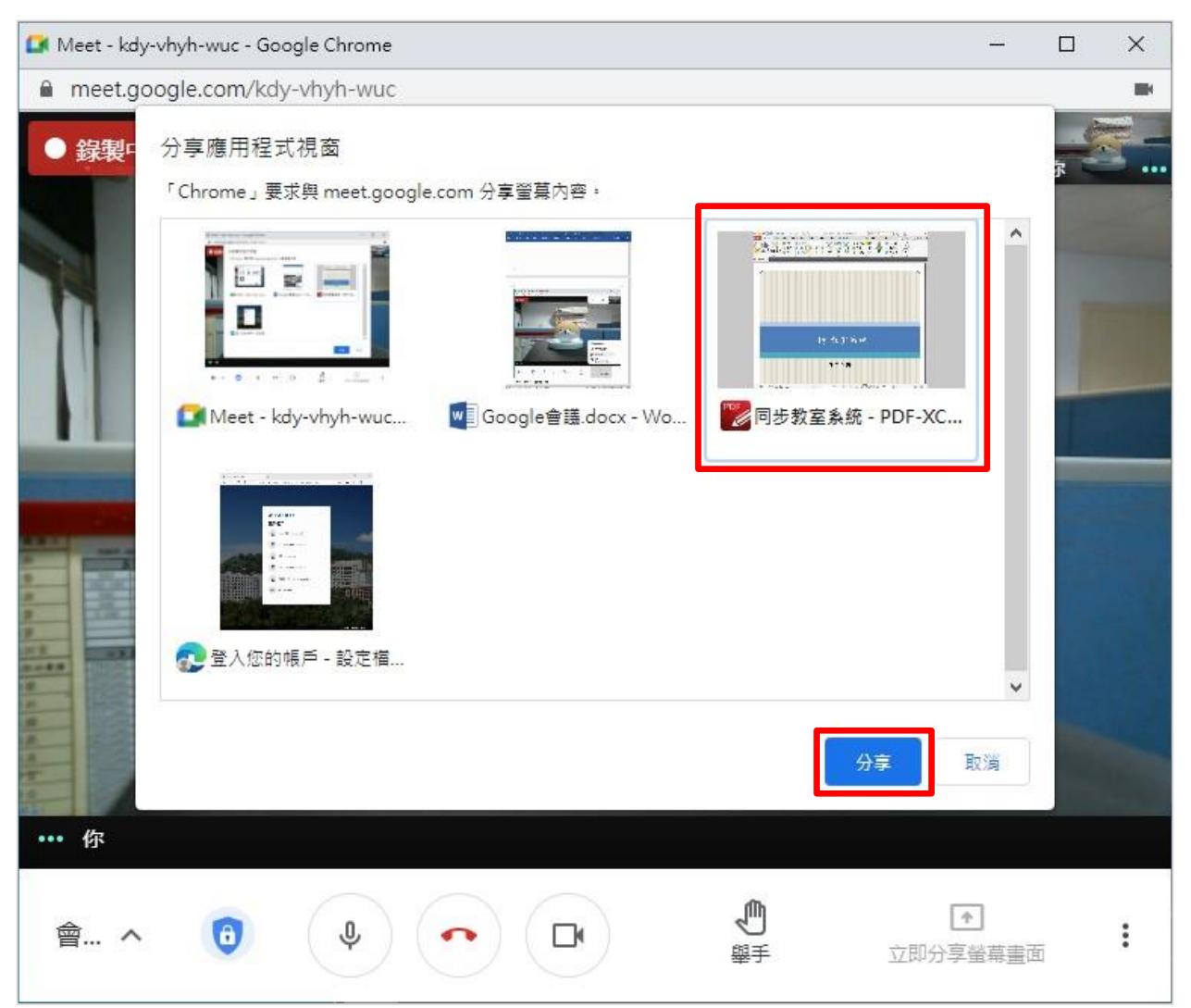

※分享的畫面若為 Powerpoint 簡報檔,播放投影片時請使用「閱讀檢視」的方式播放,請勿使用「投影片放映」的方式播放,以免學生看不到投影片。

| [7 | 同學 | 準 | 備. | F | 課 | 、啜 | ł |  |
|----|----|---|----|---|---|----|---|--|
|    |    |   |    |   |   |    |   |  |

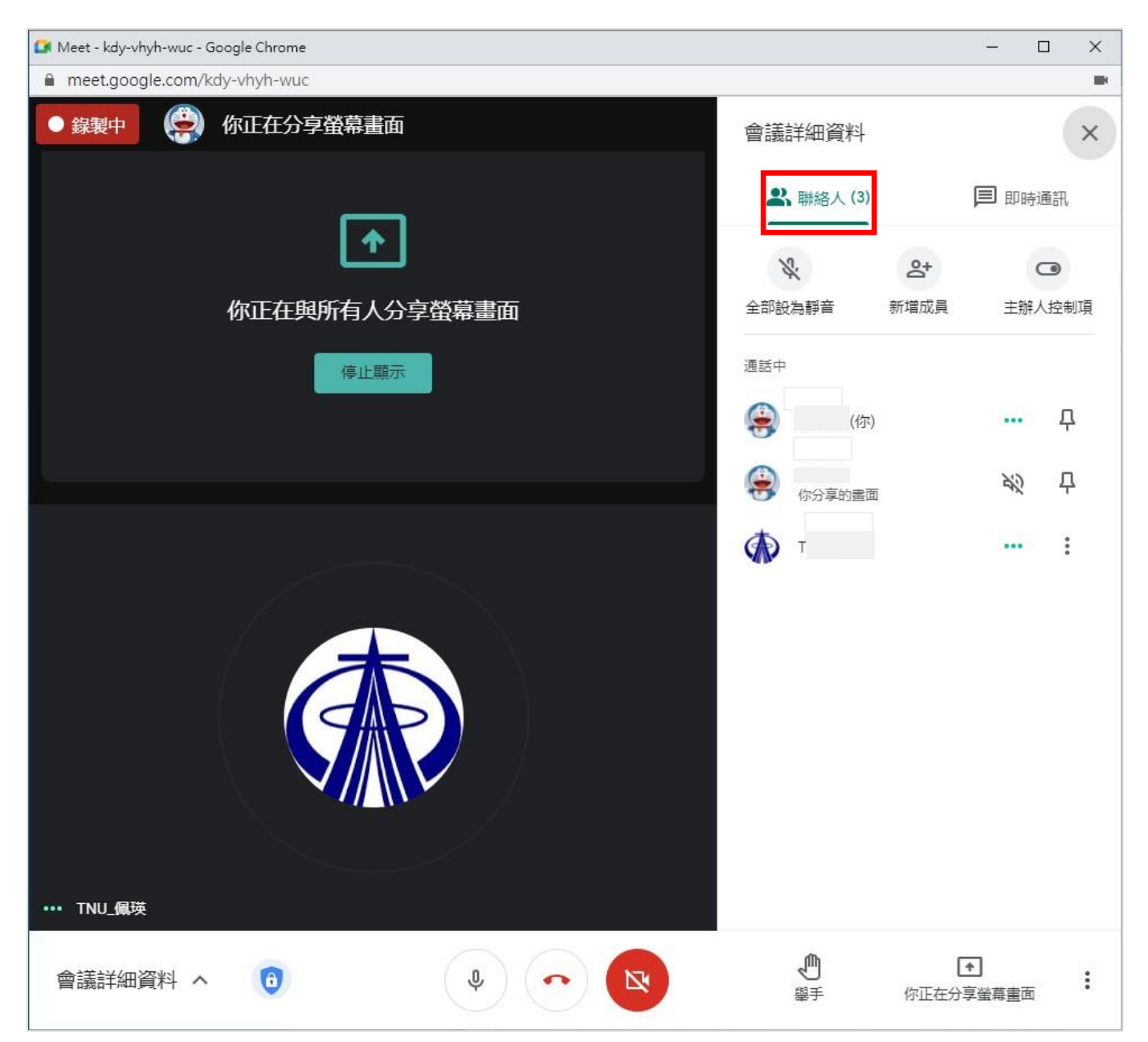

## 15.點選【聯絡人】的圖示即可看到有哪些學生在線上

## 16.課程結束後即可選取【退出通話】→【結束通話】即可結束視訊會議

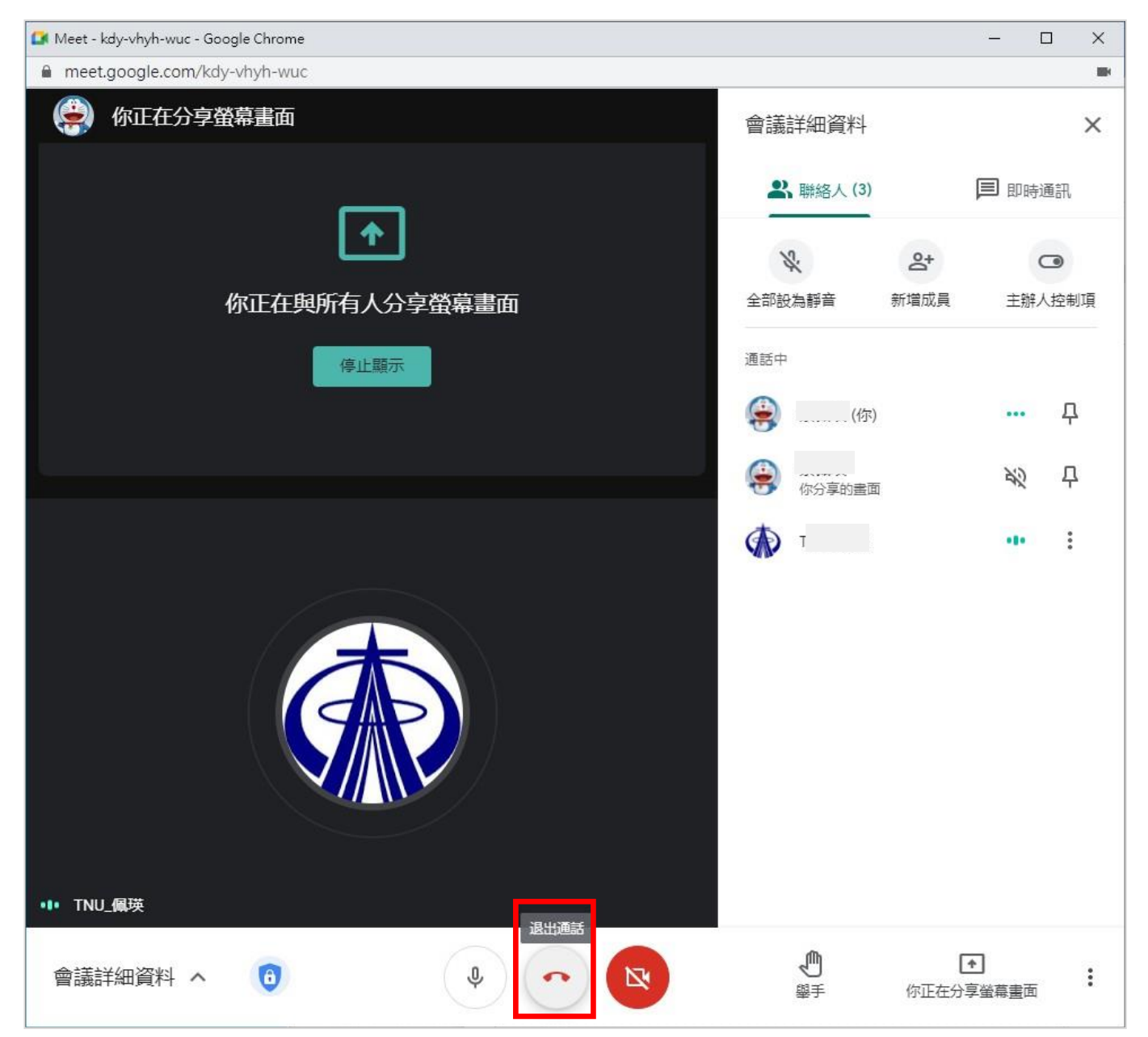

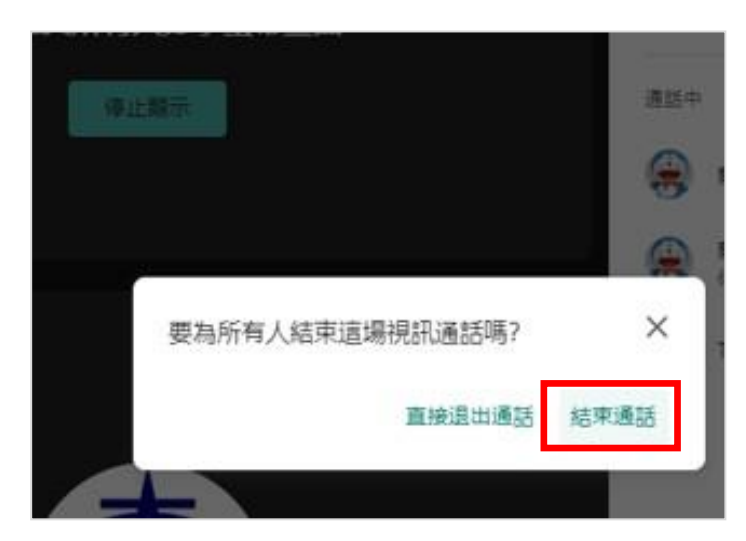

17.將錄製的影片檔上傳至Google雲端硬碟裡,點選【新增】→【檔案上傳】上傳剛錄 製的影片檔

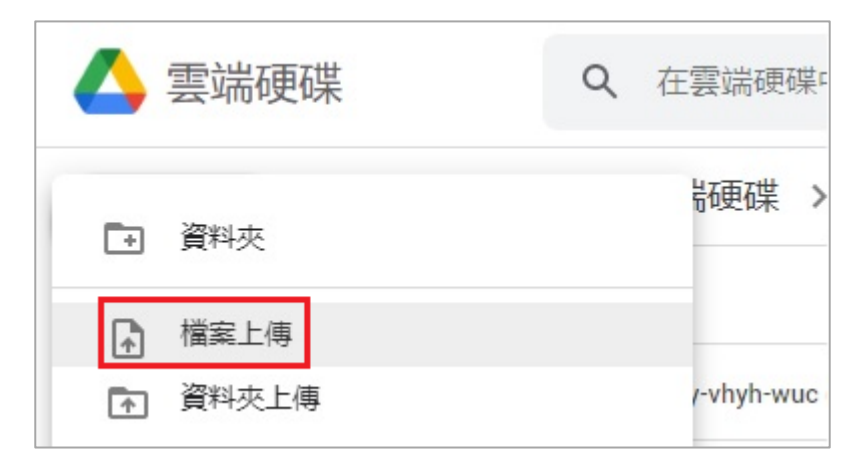

18.在錄製的影片檔上滑鼠按右鍵點選【共用】即可將影片連結分享給同學們複習

| () 雪 | 雲端硬碟     | Q 在雲端硬碟中搜尋                               |                                            | •    | 2   | ۲ | * * *<br>* * *<br>* * * |
|------|----------|------------------------------------------|--------------------------------------------|------|-----|---|-------------------------|
| - 新  | 增        | 我的雲端硬碟 > Meet Recordin                   | 0                                          | 預覽   |     |   |                         |
| 0 =  | 要檔案存放區   | 名稱 ↓                                     | $\stackrel{ ~ \uparrow }{ \downarrow } \\$ | 選擇開启 | 收工具 |   |                         |
|      | 的委許頑难    | kdy-vhyh-wuc (2021-05-17 at 22:37 GMT-7) | 0<br>Do                                    | 共用   |     |   |                         |
|      | 山之子之间的大学 |                                          | Ð                                          | 取得連絡 | 吉   |   |                         |
| る興   | 我共用      |                                          | +                                          | 新增至] | C作區 |   |                         |

19.在取得連結→【變更】→【知道連結的使用者】→【複製連結】→【完成】

| e i                             | 與使用者和群組共用                                                                                         | \$                 |
|---------------------------------|---------------------------------------------------------------------------------------------------|--------------------|
| 新增值                             | 使用者和群組                                                                                            |                    |
| ۲                               | (你)<br>@gae.tnu.edu.tw                                                                            | 擁有者                |
| 提供意見                            | 已給 Google                                                                                         | 完成                 |
| <ul> <li>東南科技<br/>變更</li> </ul> | 取得連結<br>支大學這個群組中知道這個連結的任何使用者都能查看                                                                  | 複製連結               |
|                                 |                                                                                                   |                    |
| <b>G</b> I                      | 取得連結                                                                                              | ¢                  |
| cə E<br>https://                | 取得連結<br>//drive.google.com/file/d/12JdNb0KxSSbfSQi2eLerGI7kG4KAhaaM                               | び 1/vie 複製連結       |
| co I<br>https://                | 取得連結<br>//drive.google.com/file/d/12JdNb0KxSSbfSQi2eLerGI7kG4KAhaaM<br>知道連結的使用者 ▼<br>限制           | ② I/vie 複製連結 檢視者 ▼ |
| Attps://                        | 取得連結<br>//drive.google.com/file/d/12JdNb0KxSSbfSQi2eLerGI7kG4KAhaaM<br>知道連結的使用者 、<br>服制<br>東南科技大學 | I/vie 複製連結 檢視者 ★   |

20.進 Moodle 系統→【啟動編輯模式】→我的課程【新增活動或資源】→【網址】 (將**複製的會議影片連結網址**放到我的課程裡,提供給學生們複習用)

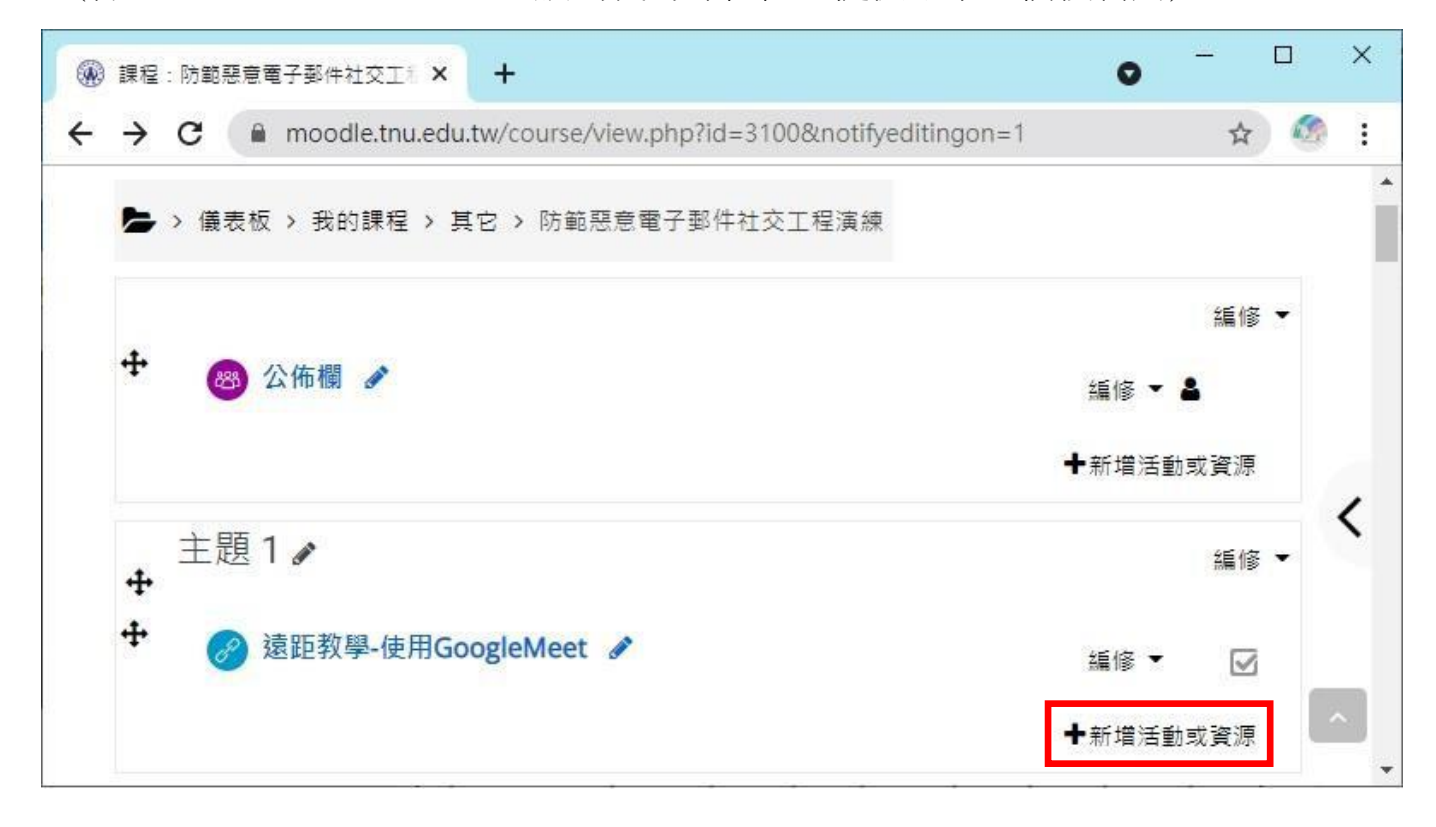

| 增活動      | 或資源 |                |            |            |             |            |
|----------|-----|----------------|------------|------------|-------------|------------|
| 要尋       |     |                |            |            |             | ٥          |
| 所有       | 活動  | 資源             |            |            |             |            |
| H        | P   | Not Potatoes 3 |            | 0          | 6           | 6          |
| H        | 5P  | 驗              | IRS即時回饋    | SCORM教材包   | 作業          | 同步教室       |
| ☆        | 0   | ☆ 0            | ☆ 0        | ☆ <b>0</b> | <b>公 ()</b> | ☆ <b>0</b> |
| 4        | Ð   | 8              |            | 8          | B           |            |
| 回食       | 青單  | 工作坊            | 影片測驗       | 標籤         | 檔案          | 測驗卷        |
| ☆        | 0   | ☆ <b>0</b>     | ☆ <b>0</b> | ☆ <b>0</b> | ☆ <b>0</b>  | ☆ <b>0</b> |
| 0        | 2   |                | 8          |            |             |            |
| 利用       | 业   | 聊大至            | 討論區        | 資料夾        | 貝田          |            |
| 17<br>17 | 0   | 17 <b>O</b>    | 17 O       | T O        | 17 O        |            |

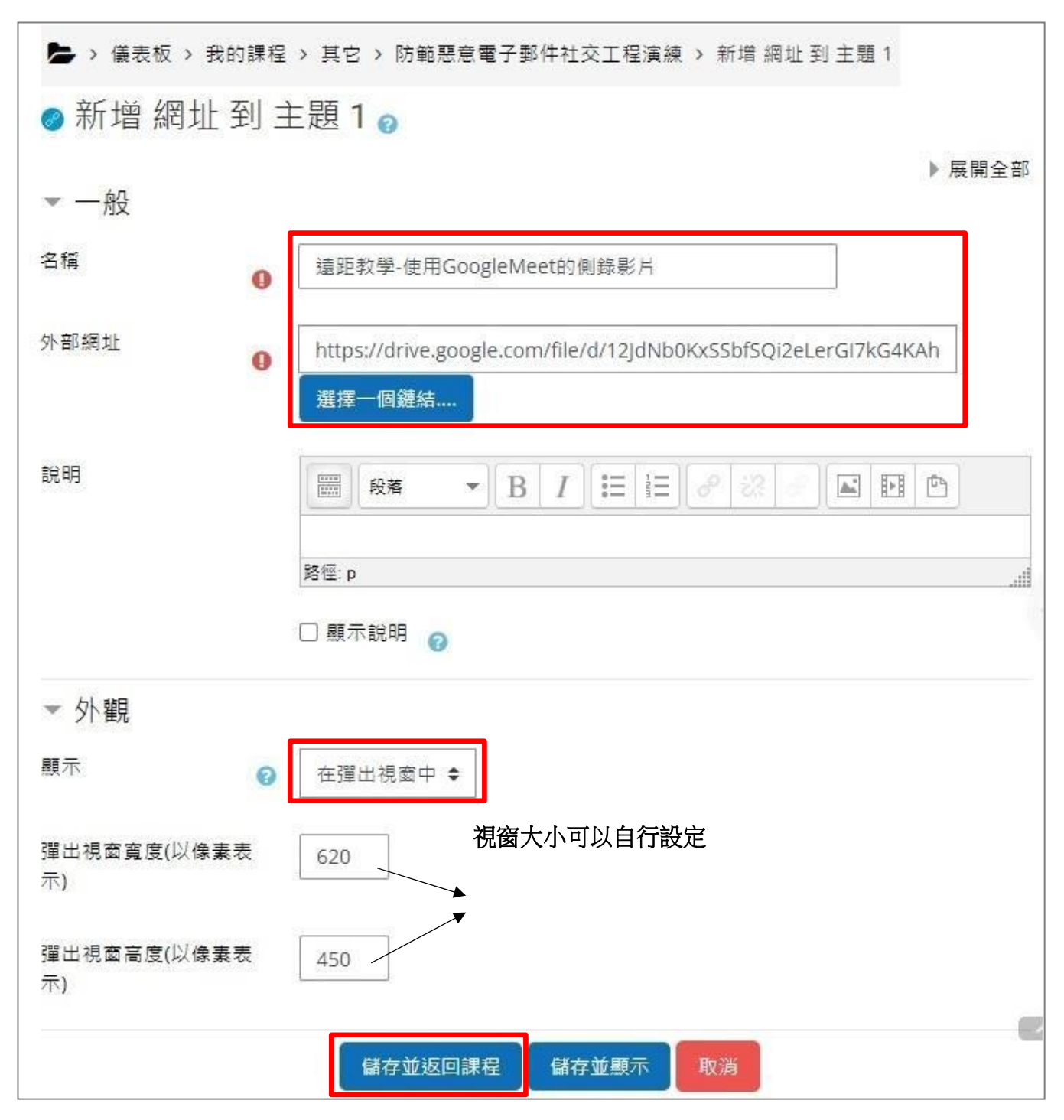

21.輸入影片的【名稱】→將放在雲端硬碟的會議側錄影片共用連結複製貼到【外部網址】→在外觀顯示建議選取【在彈出視窗中】→【儲存並返回課程】

| 課程:防範惡意電子郵件社交工》     ×     | +                         | •            |
|---------------------------|---------------------------|--------------|
| ← → C 🔒 moodle.tnu.edu.tv | w/course/view.php?id=3100 | ☆ 🚳          |
| 数位學習<br>Mood              | る網站<br>lle                |              |
| <b>脅</b> 首頁 🚱 儀表板 🛃       | 我的課程 盖這個課程                | 🕼 啟動編輯模式 🧮 🦨 |
| ► > 儀表板 > 我的課程 > 其它       | > 防範惡意電子郵件社交工程演練          |              |
|                           | 283 公佈欄                   |              |
| Go                        | 主題1                       |              |
| 進階搜尋 🕜                    | 参 遠距教學-使用GoogleMeet       | 8            |
| ➡ 最新公告 🛛                  | 遠距教學-使用GoogleMeet的側錄影片    | V            |

22.學生們直接點選老師放上的影片連結網址,即可直接線上觀看當天的教學影片

#### 二、學生使用步驟

1. 請先登入自己的Gmail 帳號,更改帳號顯示名稱:右上方的帳號相片→【管理 你的 Google 帳戶】→【個人資訊】→基本資訊裡的【名稱】

| <b>voogle</b> 帳户                                                        | a : 📰 😣                                         |
|-------------------------------------------------------------------------|-------------------------------------------------|
| 3.<br>首頁 個人資訊 資料和隱私                                                     | 這個帳戶是由 gae.tnu.edu.tw 所管理。 瞭解詳情                 |
| 您的個人資訊和約                                                                |                                                 |
| 您在 Google 服務中的                                                          | 東南_氡<br>@gae.tnu.edu.tw<br>2.<br>管理你的 Google 帳戶 |
|                                                                         |                                                 |
| 固人資訊和相關管理選項。您可 <br>斗),方便他人與您聯繫。您也可                                      | 2* 新增其他帳戶                                       |
| 固人資訊和相關管理選項。您可」<br>(4),方便他人與您聯繫。您也可<br>基本資訊<br>其他 Google 服務使用者可能會看到     | <b>삼</b> 新増其他帳戶<br>登出                           |
| 固人資訊和相關管理選項。您可<br>科),方便他人與您聯繫。您也可<br>基本資訊<br>其他 Google 服務使用者可能會看到<br>相片 | 合 新増其他帳戶 登出                                     |

2. 輸入您的密碼後,即可更改名稱:請輸入班級\_姓名,以便老師進行點名作業

| Soogle 帳戶                                              |   |    | 6 |
|--------------------------------------------------------|---|----|---|
| - <sup>2</sup> 1 种<br>如果您修改名稱,Google 帳戶中的所有服務都會反映這項變更。 | 瞭 | 辟情 |   |
| 變更名稱                                                   |   |    |   |
|                                                        |   |    | 2 |
|                                                        |   |    |   |
|                                                        |   |    |   |
|                                                        |   |    |   |
| 時,都能看見這項資訊。 瞭解詳情                                       |   |    |   |
| 取消                                                     | ſ | 儲存 |   |

3. 登入Moodle 數位學習網站,點選老師放在課程裡的會議連結【遠距教學-使用 GoogleMeet】後,即會開啟 GoogleMeet 的視窗

| 數位學習網站<br>Moodle                                                                        |                    |     |
|-----------------------------------------------------------------------------------------|--------------------|-----|
| <ul> <li>▲ 首頁</li> <li>● 後表板</li> <li>● 金 儀表板</li> <li>● 金 儀表板</li> <li>◆ 3 (</li></ul> | 的課程 上這個課程 C 啟動編輯模式 | ⊡ ⁄ |
| Q 搜尋所有討論 □<br>區                                                                         | ፼ 公佈欄<br>主題 1      |     |
| Go<br>進階搜尋 🕜                                                                            | 凌距教學-使用GoogleMeet  | 8   |

4. 在 Google Meet 的視窗裡,點選【要求加入】老師上課的會議連結

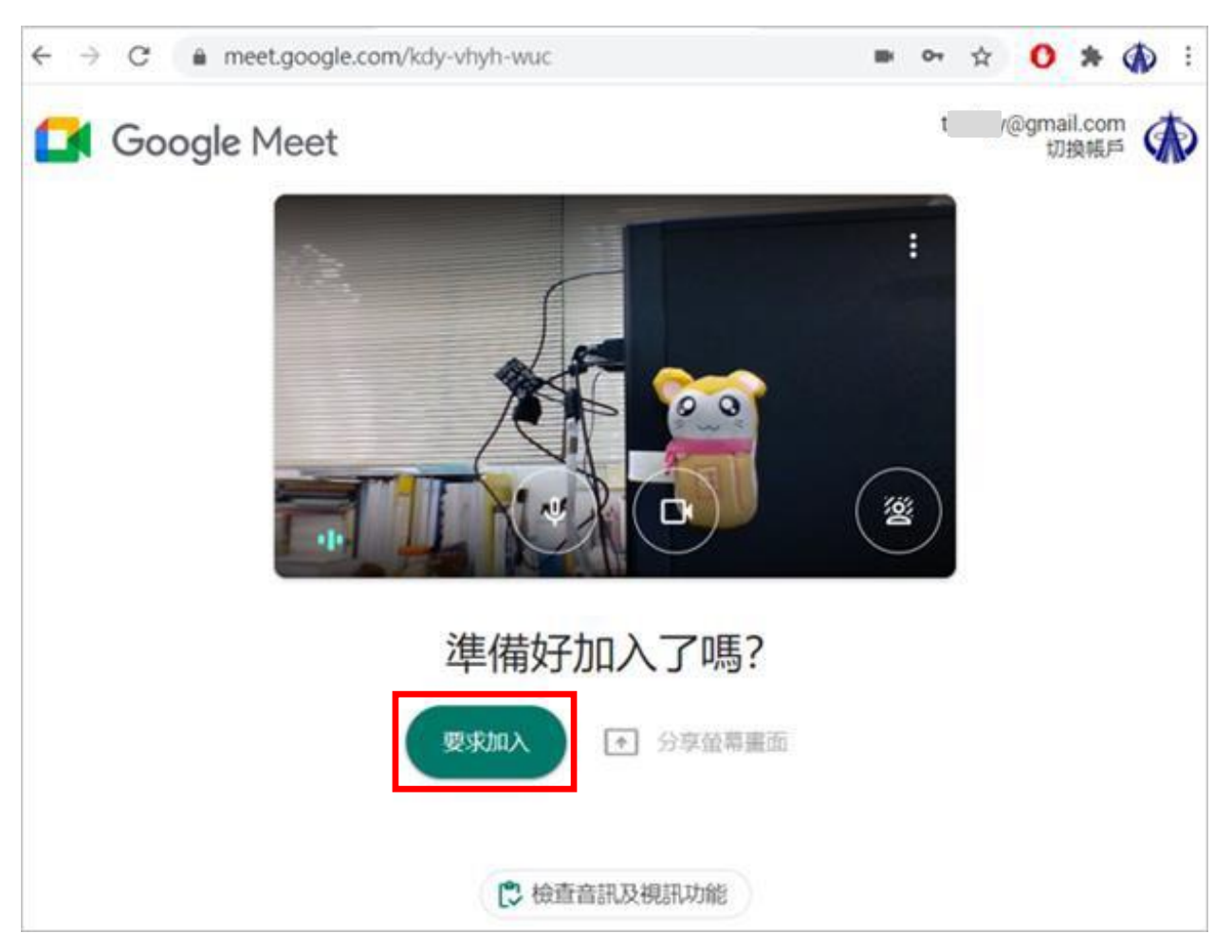

5. 待老師端將您加入會議後,請點選【立即加入】即可看到老師上課的直播畫面

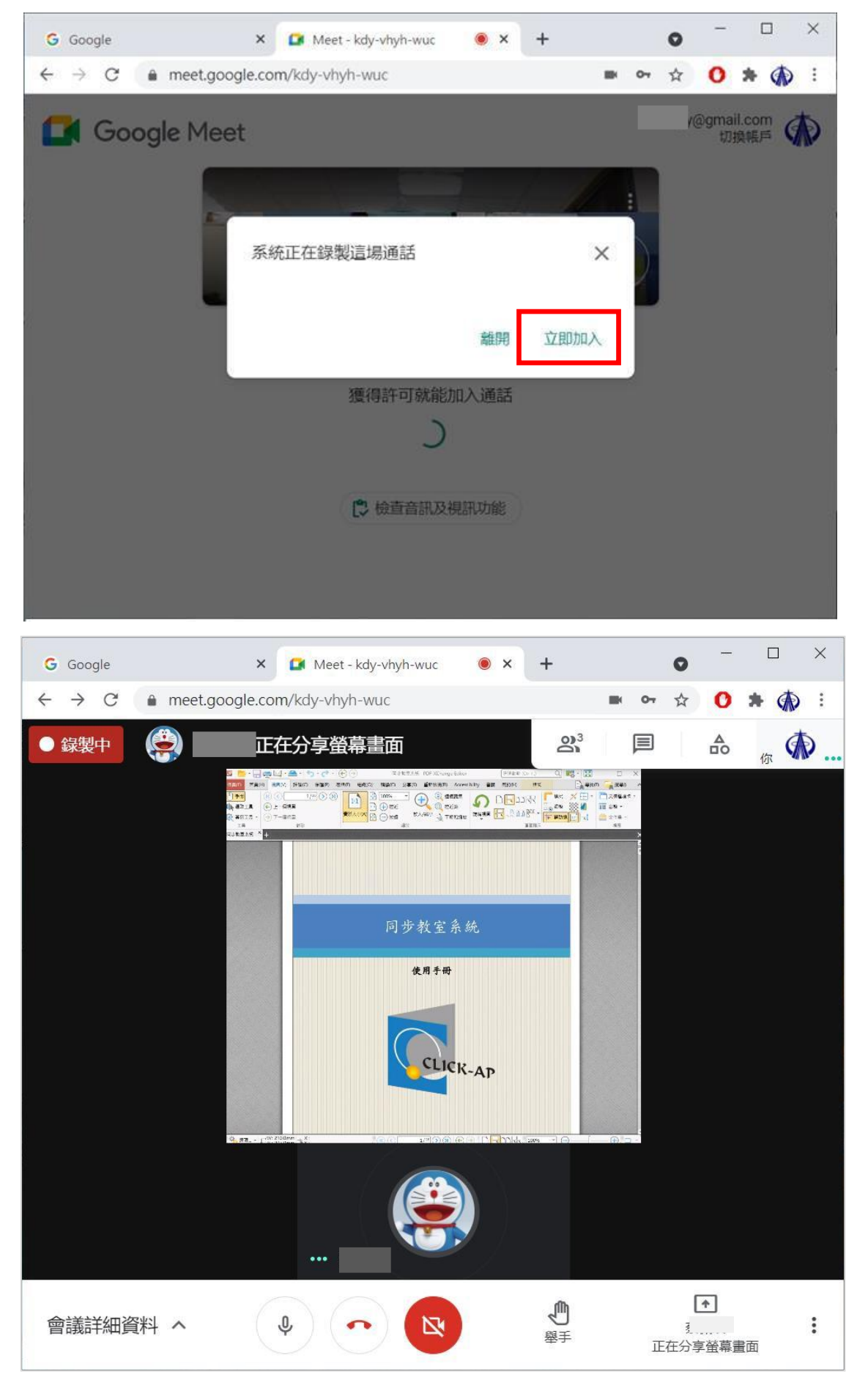